# クルーガーハイブリッド(MHU28W)

# ブレーキフルード交換要領

■適応車種:クルーガーハイブリッド(MHU28W)
■適応年式:平成 17 年 3 月~平成 19 年 5 月

G-scan を使用して行なうクルーガーハイブリッド(MHU28W)のブレーキフルード交換 要領を記載しますので、参考にしてください。

# ▲※注意※

・ブレーキフルードの交換は車両停止状態、車両が正常な状態(ウォーニングランプ 消灯時、故障未検出時)で実行してください。

・エア抜きを行う際はシフトレバーPレンジでパーキングブレーキを効かせた状態で作業を行なってください。

・エア抜きはエアが完全に抜けるまで行なってください。エアが完全に抜けていないと 車両に悪影響を及ぼすだけでなく、ブレーキ回路に支障をきたし、正常なブレーキ操 作ができなくなり、交通事故を引き起こす原因となります。

・交換中はリザーバタンク内のブレーキフルードが常にリザーバタンクを満たしている 状態にしてください。

### ブレーキフルードの交換要領

1. ブレーキフルードをリザーバタンクの MAX ラインまで補充してください。

2. プッシュスタート SW が OFF の状態で、G-scan を DLC3 コネクタ(OBD16 ピン)に 接続してください。

3. プッシュスタート SW を ON にしてください。

4. G-scan の電源を ON にして車種、システムを選択してください。選択するシステム に関しては『ABS/VSC』又は『ABS/VSC/ARS』を選択してください。

5. 診断メニューにおいて、『作業サポート』→『エア抜き』の順番で項目を選択してください。エア抜き項目が表示されます。

| - <b>-</b> • | î          | 車両診断     | 💷 🔁 🐔 |
|--------------|------------|----------|-------|
|              |            | 自己診断     |       |
|              | <b>***</b> | データ表示    |       |
|              | -<br>Res   | 保存 データ表示 |       |
|              | <b>*</b>   | 作業サポート   |       |
|              |            |          |       |
|              |            |          |       |

〈図:作業サポートを選択〉

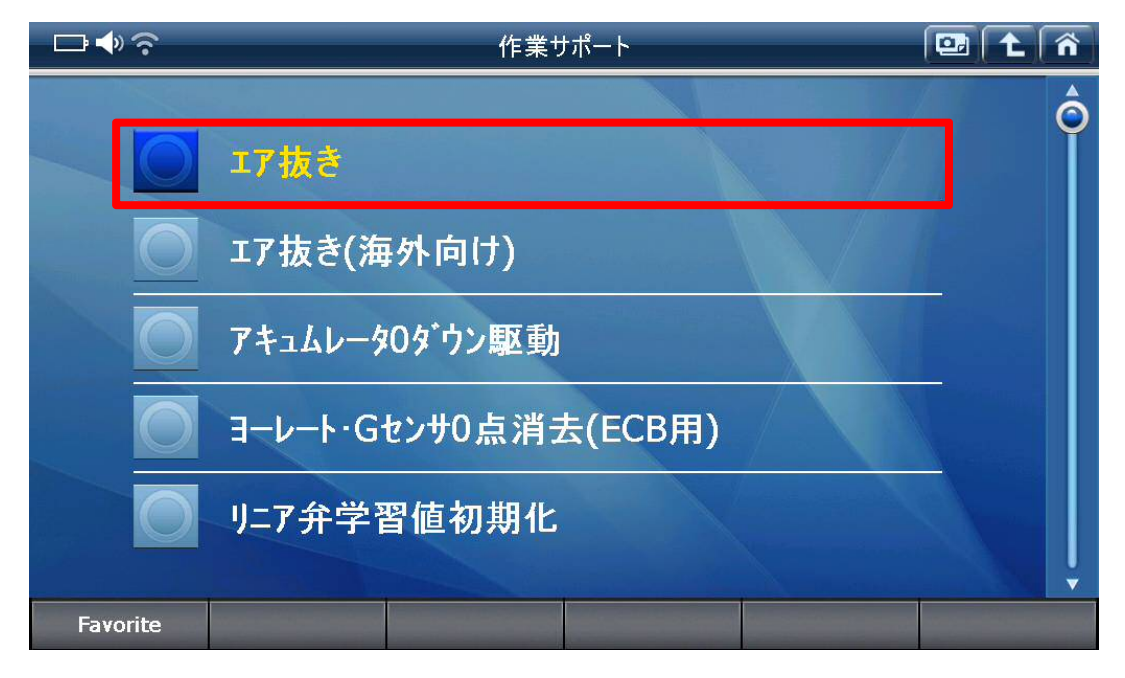

## 〈図:エア抜きを選択〉

6. 『ブレーキ制御禁止』を選択して、実行してください。

|                               | エア技                  | ₹ð  |     |      |  |  |
|-------------------------------|----------------------|-----|-----|------|--|--|
|                               |                      |     |     |      |  |  |
| [ ECB ]機能を選択して下さい。            |                      |     |     |      |  |  |
| [ <b>1</b> ] パワーサプライ <b>1</b> | [ 1 ] パワーサプライ1       |     |     |      |  |  |
| [ 2 ] パワーサプライ2                |                      |     |     |      |  |  |
| [3] ブレーキ制御禁止                  | [3] ブレーキ制御禁止         |     |     |      |  |  |
| [ <b>4</b> ] アクチュエータ          | [ <b>4</b> ] アクチュエータ |     |     |      |  |  |
| [5] SCSSパルフ                   |                      |     |     |      |  |  |
|                               |                      |     |     |      |  |  |
|                               |                      |     |     |      |  |  |
|                               |                      |     |     |      |  |  |
| [1] [2]                       | [3]                  | [4] | [5] | Next |  |  |

〈図:ブレーキ制御禁止を選択〉

| □◆?     |           | I7 | 抜き | _ | 📴 🕇 🐔 |
|---------|-----------|----|----|---|-------|
| プレーキ制御务 | き止を実施します。 |    |    |   |       |
|         |           |    |    |   |       |
|         |           |    |    |   |       |
| ок      | キャンセル     |    |    |   |       |

〈図:ブレーキ制御禁止を実行〉

7. ブレーキペダルをペダリングし、フロント右、左のブリーダプラグよりエア抜きを行なってください。

## ※注意※

・エア抜きはエアが完全に抜けるまで繰り返し行なってください。

・エア抜きは右、左の順に行なってください。

・ブリーダプラグの締め付けトルク: 8.3N·m {85kgf·cm}

8. G-scan で実行した『ブレーキ制御禁止』を解除します。

| □ ♣ 奈      | エア抜き                      |  |
|------------|---------------------------|--|
| ブレーキ制御禁止を実 | 施します。                     |  |
|            | メッセージ<br>エア抜き作業が完了したら[OK] |  |
|            |                           |  |
|            | 1 1 1                     |  |
| ОК         |                           |  |

#### 〈図:ブレーキ制御禁止の解除〉

9. G-scan の診断メニューにおいて『自己診断』を選択して記憶された故障コードを消去してください。

**10**. G-scan の診断メニューにおいて『作業サポート』→『エア抜き』の順番で項目を選択し、最後に『ブレーキ制御禁止』を選択し、再度実行してください。

11. ブレーキペダルを踏み込んだ状態で、ポンプモータおよびソレノイド駆動中にリ ア左のブリーダプラグよりエア抜きを行なってください。エア抜きはブレーキペダルを ペダリングせず、踏み込んで保持した状態で行なって下さい。

#### ※注意※

・ソレノイドの駆動は約30秒を目安にして、ペダルを離して停止してください。

・エア抜きはエアが完全に抜けるまで繰り返し行なってください。

・エア抜き中に ECB ウォーニングランプ点灯、ブザーが鳴りますが異常ではありません。

・ブリーダプラグの締め付けトルク: 8.3N·m {85kgf·cm}

12. ブレーキペダルを踏み込んだ状態で、ポンプモータおよびソレノイド駆動中にリ ア右のブリーダプラグよりエア抜きを行なってください。エア抜きはブレーキペダルを ペダリングせず、踏み込んで保持した状態で行なって下さい。

※注意※

・ソレノイドの駆動は約30秒を目安にして、ペダルを離して停止してください。

・エア抜きはエアが完全に抜けるまで繰り返し行なってください。

・エア抜き中に ECB ウォーニングランプ点灯、ブザーが鳴りますが異常ではありません。

・ブリーダプラグの締め付けトルク: 8.3N·m {85kgf·cm}

13. G-scan の診断メニューにおいて『作業サポート』→『アキュームレータ0ダウン駆動』の順番で項目を選択し、『アキュームレータ0ダウン駆動』を実行してください。

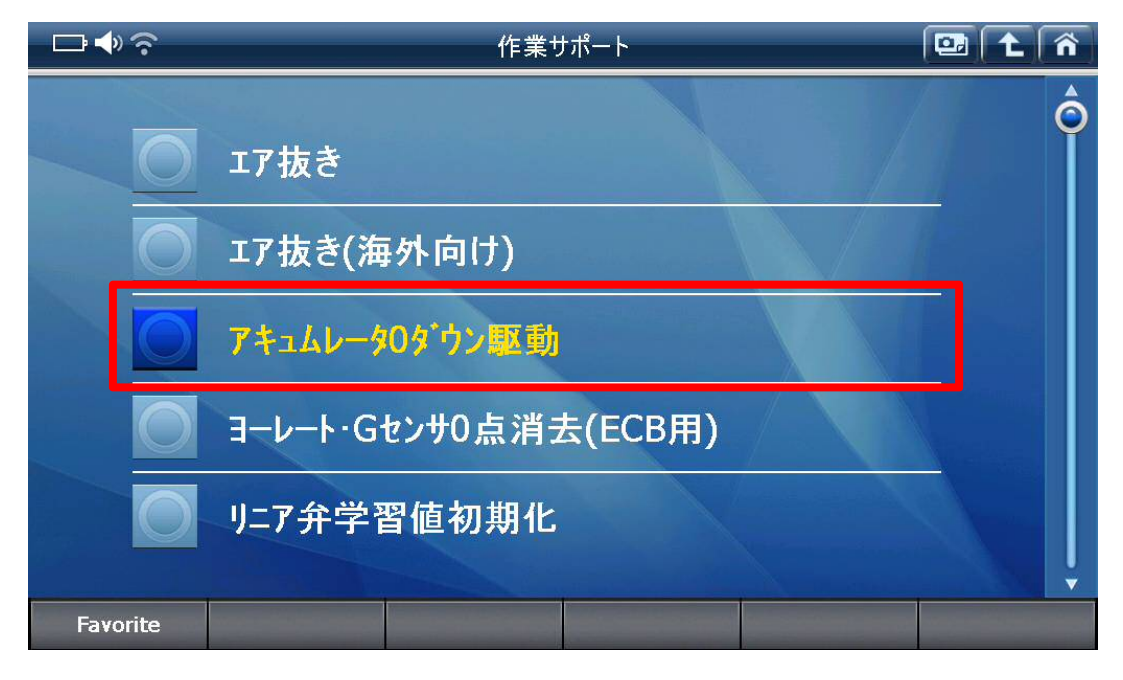

〈図:アキュームレータ0ダウン駆動を選択〉

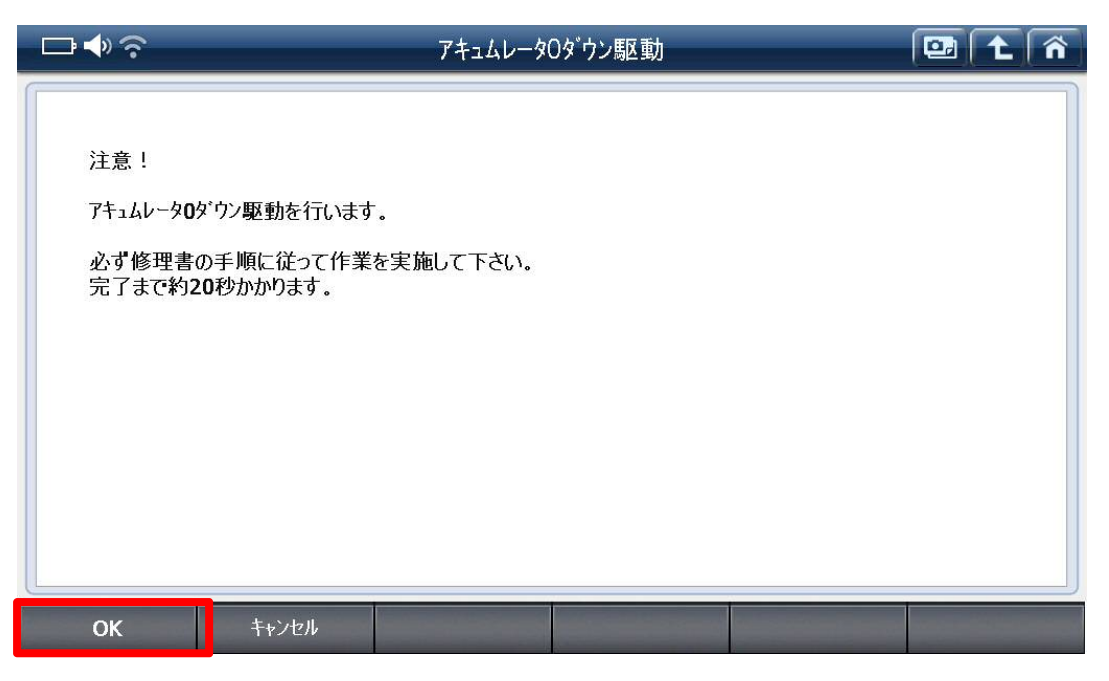

〈図:アキュームレータ0ダウン駆動を実行〉

14. ブザーが鳴ることを確認した後、プッシュスタート SW を OFF→ON してください。

15.13、14の作業を5回繰り返してください。

**16**. リザーバタンク内のブレーキフルードが MAX レベルになるようフルード量を調整 してください。

**17**. 最後に G-scan の診断メニューにおいて『自己診断』を選択して記憶された故障 コードを消去してください。